### Beginnen met Docker

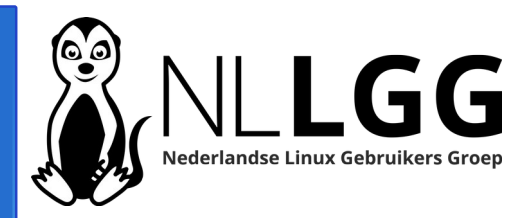

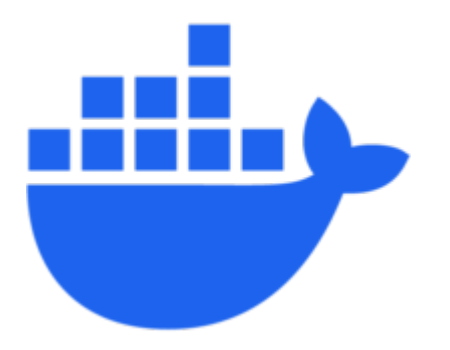

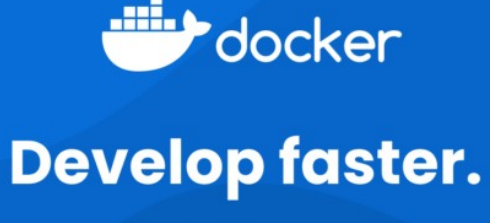

Run anywhere.

André Fondse – 21-09-2024

### Programma

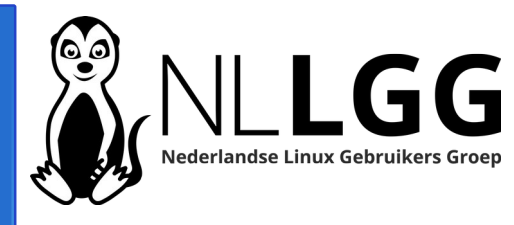

- Biografie
- Scope sessie
- Soorten gastsystemen
- Installatie Docker
- Images en containers
- Dockerhub
- Soorten images
- Locatie Docker projecten
- Stappen maken Docker container

- Docker compose
- Vragen
- Extra: handige docker commando's

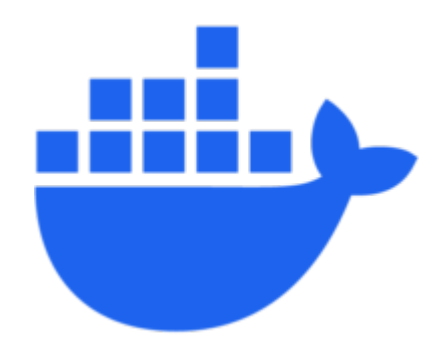

## Biografie

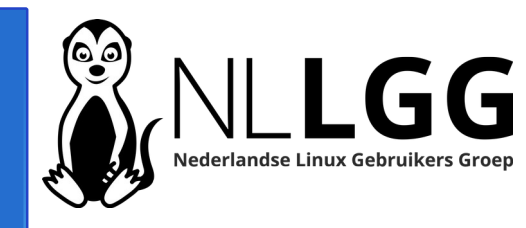

- Ongeveer 20 jaar open source gebruiker: begonnen met PHP en MySQL
- Ongeveer 15 jaar geleden Linux gaan gebruiken door op Pogoplug Arch Linux te zetten
- Door goede WIKI Arch op thuisserver gaan gebruiken en kennis Arch/Linux verder uitgebreid.
- Ongeveer 5 jaar geleden voor thuisserver overgestapt naar Debian
- Ongeveer 10 jaar Linux Mint op desktop als hoofdbesturingssysteem
- Auteur van artikelen in Linux Magazine
- Actief lid binnen NLLGG sinds september 2018
- In 2021 gestart met plaatsen Nederlandstalige informatie over Linux en Open Source op https://www.hetnetwerk.org

### Scope sessie

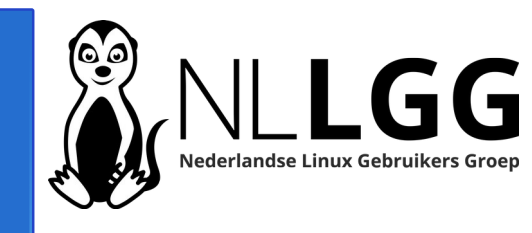

- 1. Installeren Docker onder Linux
- 2. Kennis maken met Docker via de opdrachtregel
- 3. Uitleg van de belangrijkste begrippen
- 4. Er leiden veel wegen naar Rome. Dat geldt ook voor Docker. In deze sessie volgen we 1 route.
- 5. Maken van een Docker container met de Apache webserver.

### Soorten gastsystemen

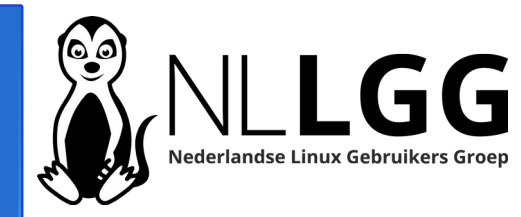

- 1. Virtualisatie (b.v. VirtualBox)
- 2. Linux Containers (LXC en LXD)
- 3. Container platforms (Docker, Kubernetes, Podman)

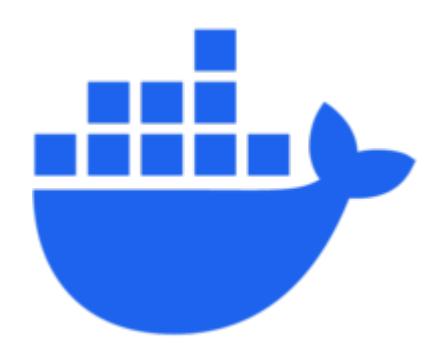

## Installatiemogelijkheden Docker

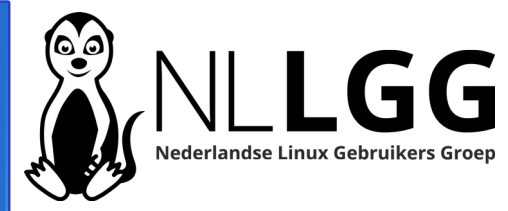

- Docker Desktop for Linux
- Via de Docker APT repositories
- Handmatige installatie en handmatige updates
- Via een script

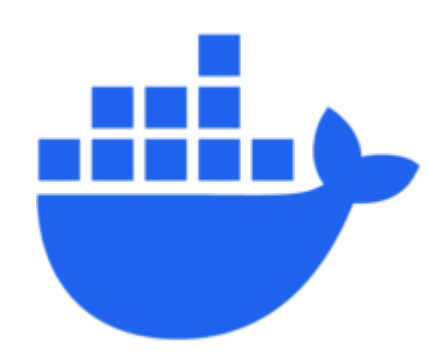

## Installatie Docker via Script

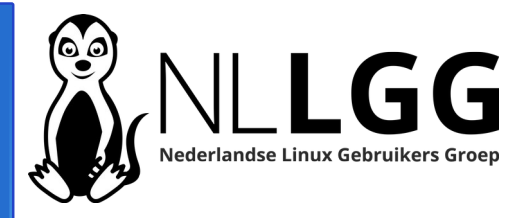

- Werkt eigenlijk op alle Linux varianten
- Root of sudo rechten nodig
- Formeel alleen voor testdoeleinden

curl -fsSL https://get.docker.com -o get-docker.sh sudo sh get-docker.sh

• Daarna huidige gebruiker toevoegen aan Docker groep:

sudo usermod -aG docker \$USER | ==> uit en inloggen

### Images en containers

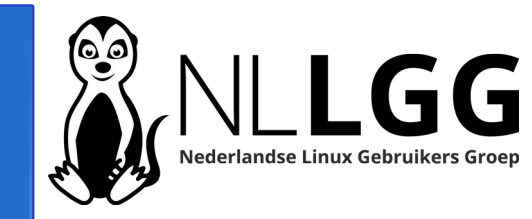

In eigen woorden:

Een **image** is te vergelijken met een programma dat je downloadt. Je kunt in een image geen wijzigingen aanbrengen.

Een **container** is een image dat je start. De instellingen van de container zorgen ervoor dat je gegevens kunt opslaan en raadplegen.

### Dockerhub

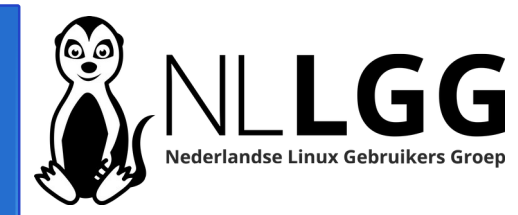

## **Dockerhub** (https://hub.docker.com) is een website waarop veel Docker

images staan.

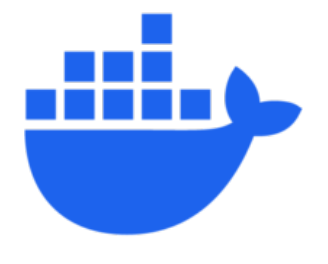

| Develop Taster. Run anywhere.<br>Docker Hub is the world's easiest way to create, manage, and deliver your team's container applications.                                  |   |                                                                                                    |  |                                                                                               |                                                                                                    |  |        |                                                                      |  |  |  |  |
|----------------------------------------------------------------------------------------------------|---|----------------------------------------------------------------------------------------------------|--|-----------------------------------------------------------------------------------------------|----------------------------------------------------------------------------------------------------|--|--------|----------------------------------------------------------------------|--|--|--|--|
|                                                                                                    |   | Q Searc                                                                                                    |  |                                                                                               |                                                                                                    |  |        |                                                                      |  |  |  |  |
| Trusted content                                                                                                    | ~ | Spotlight                                                                                                    |  |                                                                                               |                                                                                                    |  |        |                                                                      |  |  |  |  |
| Docker Official Image<br>Verified Publisher<br>Sponsored OSS                                                                                                    |   | CLOUD DEVELOPMENT<br>Build up to 39x faster with Docker Build<br>Cloud<br>Introducing Docker Build Cloud: A new solution to<br>speed up build times and improve developer |  | AI/ML DEVELOPMENT<br>LLM Everywhere: Doc<br>Set up a local developm<br>Hugging Face with Dock | SOFTWARE SUPPLY CHAIN<br>Take action on prioritized insights<br>Bridge the gap between development workflow<br>and security needs |  |        |                                                                      |  |  |  |  |
| Categories<br>API Management<br>Content Management System<br>Data Science<br>Databases & Storage<br>Languages & Frameworks<br>Integration & Delivery<br>Internet of Things | ^ | docker:<br>build cloud<br>Machine Learning & Al                                                                                                    |  |                                                                                               |                                                                                                    |  |        |                                                                      |  |  |  |  |
| Machine Learning & Al<br>Message Queues<br>Monitoring & Observability                                                                                                    |   | tensorflow/tensorflow         O           Official Docker images for the machine learning framework         PyTor                                                         |  | orch/pytorch )                                                                                | <ul> <li>✓ langchain/langchain </li> <li>✓ Building applications with LLMs through composability </li> </ul>                      |  | The ea | ollama/ollama )<br>isiest way to get up and<br>g with large language |  |  |  |  |
|                                                                                                    |   |                                                                                                    |  |                                                                                               |                                                                                                    |  |        | לק2 2671 ±5M+                                                        |  |  |  |  |

## Soorten images – 1 -

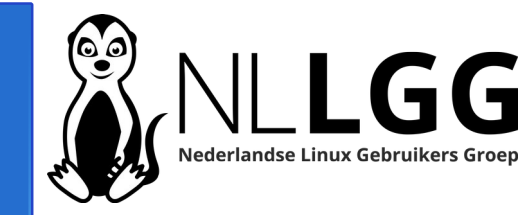

|                      | Q wordpress                                                                                                    | ×                    | 0     | Ġ.       |                        | Sign In            | Sign u       | p |
|----------------------|----------------------------------------------------------------------------------------------------|----------------------|-------|----------|------------------------|--------------------|--------------|---|
| 1 - 25 of 10.00      | 00 results for <b>wordpress</b> .                                                                                                    |                      |       |          | Be                     | est Match          |              | ~ |
|                      | wordpress Q<br>Updated 5 hours ago ==> Docker Official Image<br>The WordPress rich content management system can utilize plugins, widgets, and themes.                                 | <u>↓</u> 1B+ •       | ☆5.6K | P        | ulls: 615<br>ast week  | 5,613<br><u>Le</u> | earn more (? |   |
| bitnami<br>s vimvare | bitnamicharts/wordpress  ==> Verified publisher By VMware · Updated 6 hours ago Bitnami Helm chart for WordPress CONTENT MANAGEMENT SYSTEM INTEGRATION & DELIVERY SECURITY             | <u>↓</u> 1M+         | • 61  | P        | ulls: 14,<br>ast week  | 901                | earn more C  |   |
|                      | secoresearch/wordpress (a) ==> Sponsored Open Source Softwa<br>By secoresearch • Updated 22 days ago<br>Apache+PHP+Varnish+Wordpress<br>CONTENT MANAGEMENT SYSTEM SECURITY WEB SERVERS | re <sup>:100K+</sup> | · ☆0  | Pt<br>La | ulls: 1,16<br>ist week | .5<br>             | arn more (?  |   |

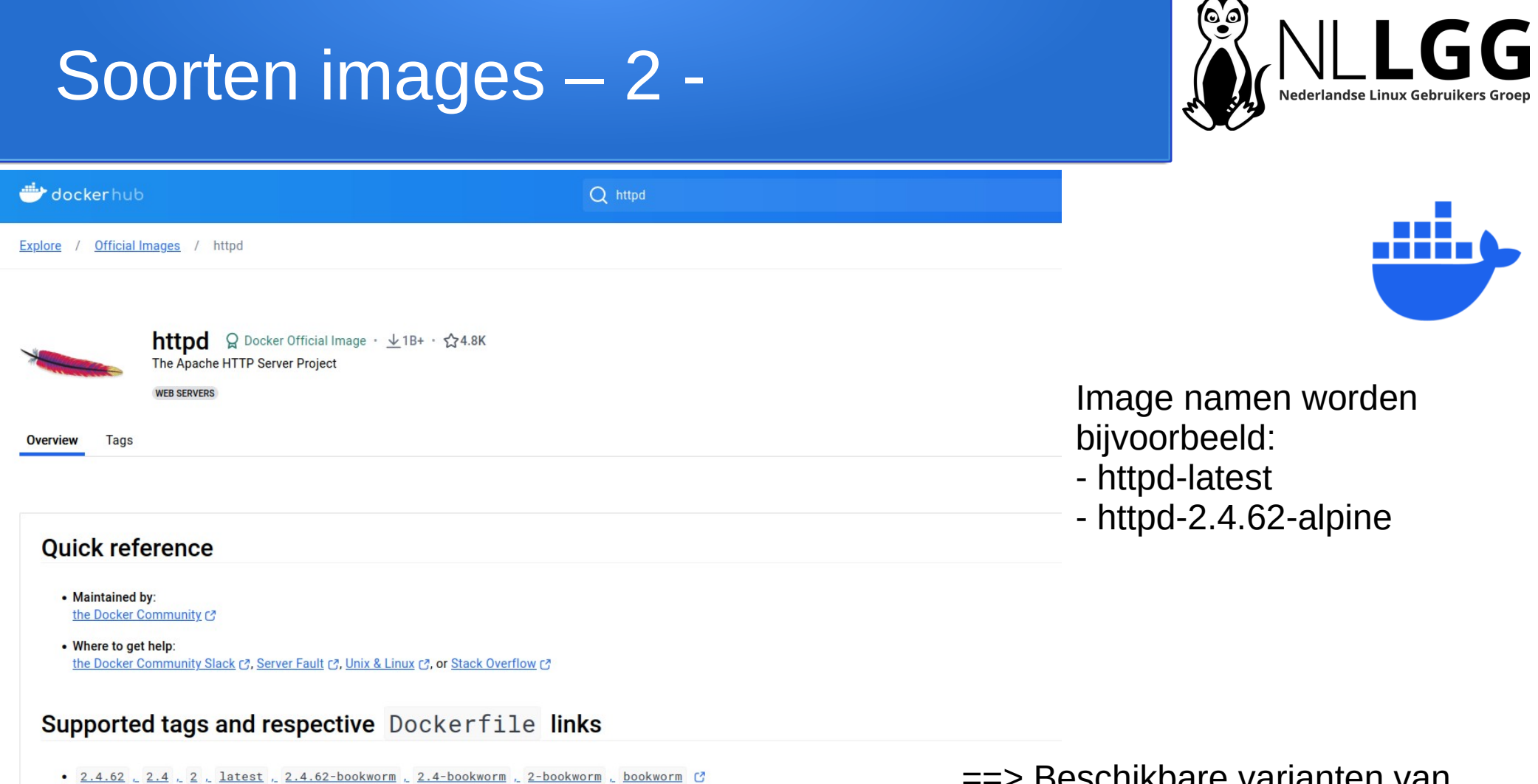

• 2.4.62-alpine , 2.4-alpine , 2-alpine , alpine , 2.4.62-alpine3.20 , 2.4-alpine3.20 , 2-alpine3.20 , alpine3.20 C

==> Beschikbare varianten van images

### Locatie Docker projecten

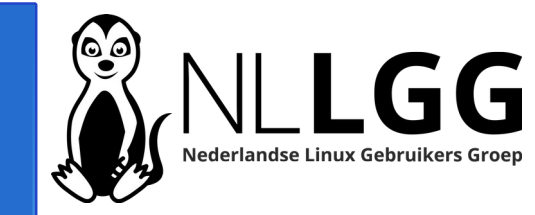

- Makkelijkst is om alle Docker projecten onder 1 subdirectory te plaatsen van bijvoorbeeld je home directory:
- mkdir ~/docker

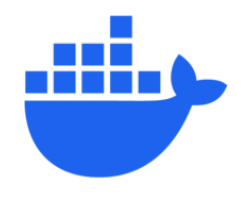

# Stappen maken Docker container – 1 -

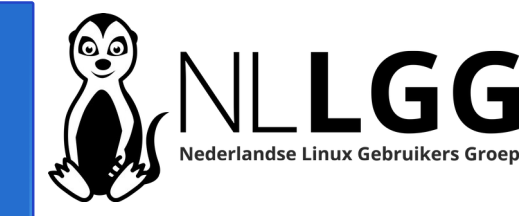

- Maak een subdirectory (*mkdir ~/docker/apache*)
- Ga naar deze subdirectory (cd ~/docker/apache)
- Maak een configuratiefile dockerfile
- Bouw de container
- Maak een subdirectory voor data en neem data op
- Start, test en verwijder de container
- Maak een compose.yaml bestand
- Start de container m.b.v. compose.yaml bestand

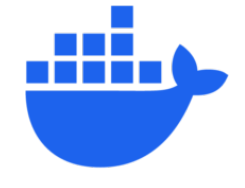

## Stappen maken Docker container – 2 -: Dockerfile

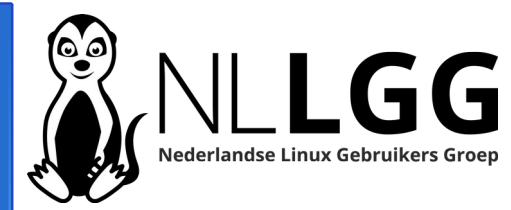

- Dockerfile is configuratiebestand voor maken containers
- Elementen onder andere:
  - FROM ==> welke Docker image moet gebruikt worden
  - COPY ==> hiermee kopieer je besanden naar het image
  - RUN ==> hiermee kun je linux commando's uitvoeren, bijvoorbeeld het toevoegen van software of het aanmaken van een directory
- Dockerfile voor Apache webserver (1 regel):
  - FROM httpd:latest

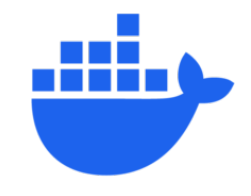

## Stappen maken Docker container – 3 -: Container bouwen

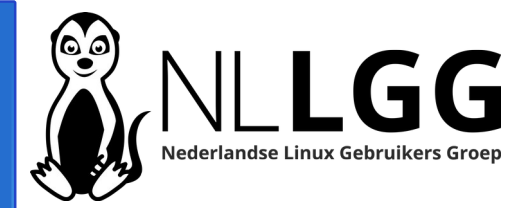

- Commando: docker build -t apache:v1.
- **build** ==> opdracht voor maken image
- -t ==> hiermee kun je de tag v1 meegeven. Een tag wordt voorafgegaan door een dubbele punt
- **apache** ==> de naam die je aan de container geeft

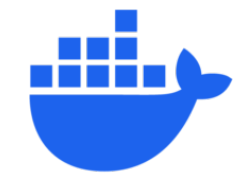

Stappen maken Docker container – 4 -: Datadirectory aanmaken en opnemen data

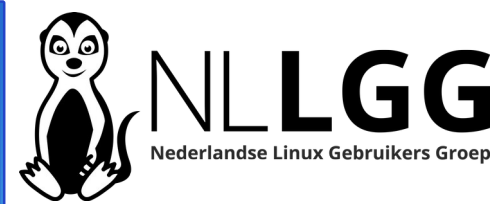

- Aanmaken directory
  - mkdir apache\_data
- Een test website in de data directory opnemen
  - echo "<html><body><h1>Demo data directory</h1></body></html>" > apache\_data/index.html

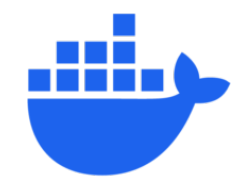

Stappen maken Docker container – 5 -: Starten en testen container 1

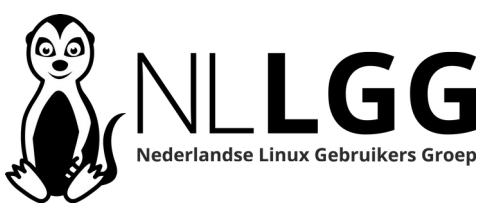

- Commando:
  - docker run -d -p 8080:80 --name=mijnapache --restart=always v "\${PWD}/apache\_data:/usr/local/apache2/htdocs" apache:v1
- **-d** ==> detached mode; na ingeven heb je prompt
- -p 8080:80 ==> poort 80 container is bereikbaar via 8080 host
- --name=mijnapache ==> naam van de contaier
- --restart=always ==> container altijd starten na herstarten host

## Stappen maken Docker container – 6 -: Starten container 2

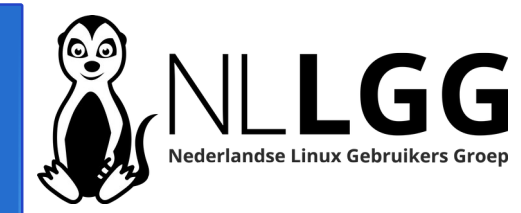

- Commando:
  - docker run -d -p 8080:80 --name=mijnapache --restart=always v "\${PWD}/apache\_data:/usr/local/apache2/htdocs" apache:v1
- -v "\${PWD}/apache\_data:/usr/local/apache2/htdocs" ==> Vanuit de huidige directory is de subdirectory apache\_data in de container beschikbaar in de directory /usr/local/apache2/htdocs
- apache:v1 ==> image apache met tag v1

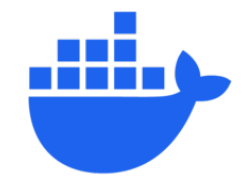

### Stappen maken Docker container – 7 -: Testen en verwijderen container

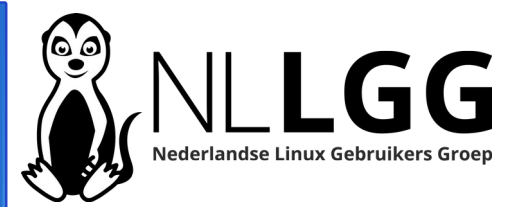

• Testen in browser:

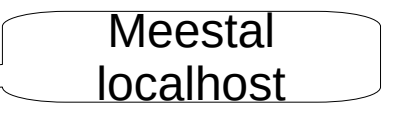

- http://ipadresdockermachine:8080
- docker stop mijnapache ==> stopt de Docker container met de naam *mijnapache*
- docker rm mijnapache ==> verwijdert de Docker container met de naam *mijnapache*

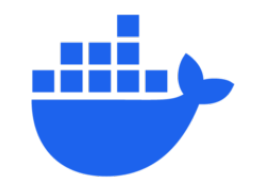

### Docker compose – 1 -

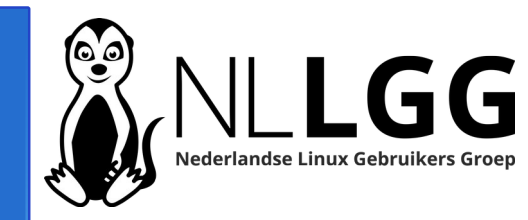

- In een compose.yaml leg je de configuratie van een Docker container vast
- Vervolgens kun je met één relatief kort commando de Docker container starten.

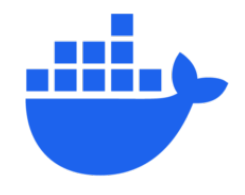

### Docker compose – 2 -

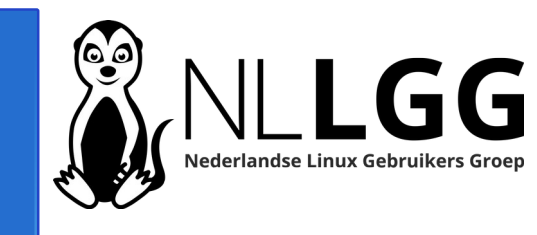

compose.yaml voor Apache webserver:

services:

mijnapache:

image: apache:v1

restart: always

==> altijd herstarten

ports:

- 8080:80

==> poort 80 container is poort 8080 host

==> configuratie van de containers

==> configuratie mijnapache

==> image dat gebruikt wordt

volumes:

- \${PWD}/apache data:/usr/local/apache2/htdocs

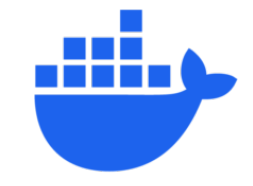

### Docker compose – 3 -

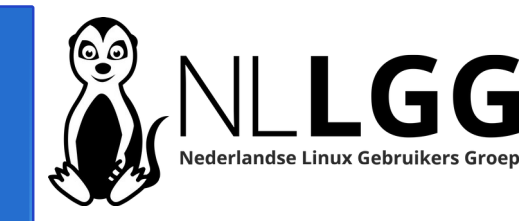

- Apache webserver met Docker compose starten:
  - docker compose up -d
- Apache webserver met Docker compose stoppen:
  - docker compose down

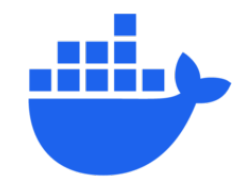

## Vragen / opmerkingen?

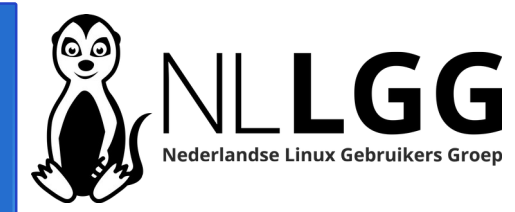

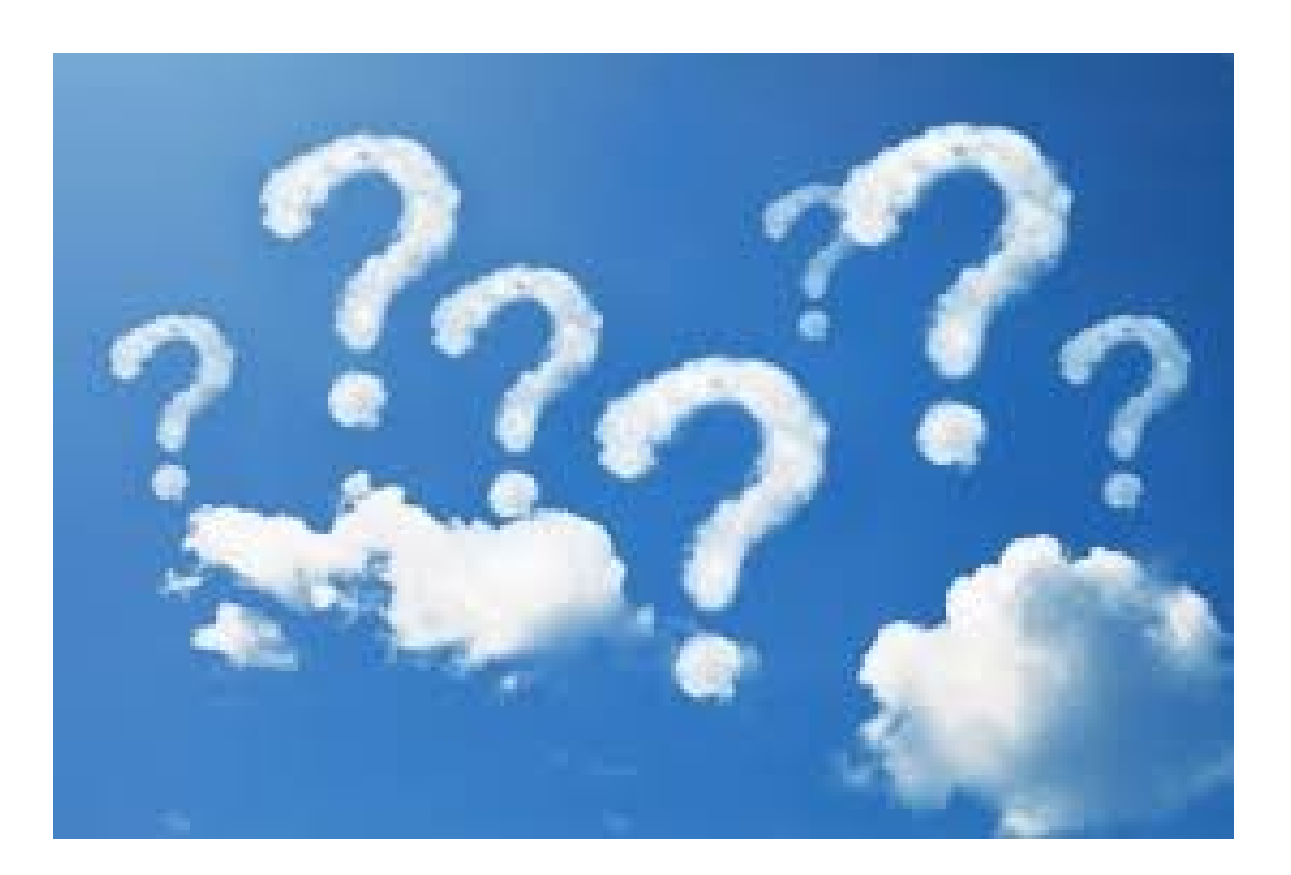

### Extra: handige docker commando's

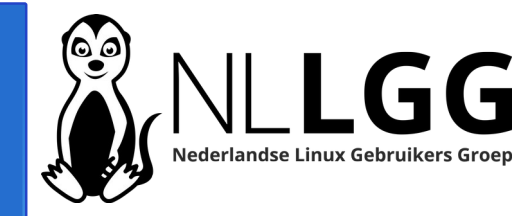

- docker images ==> laat zien welke Docker images op de computer staan
- docker ps ==> laat zien welke Docker processen er lopen
- docker logs mijnapache ==> geeft de logs van de Docker container mijnapache weer
- docker image rm apache:v1 ==> verwijdert het Docker image met de naam apache en de tag v1

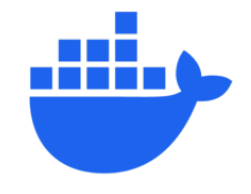